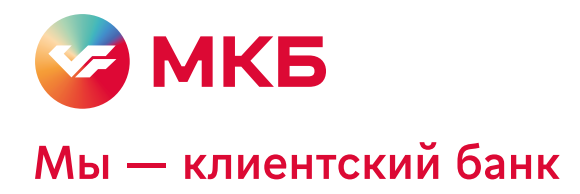

## Как подключить подписку на оплату штрафов ГИБДД

Подписку можно подключить бесплатно в мобильном приложении банка через поиск штрафов

|                                                                                                    | Счета и вагоплатски<br>За ЖКУ, штрафи, налоги, саяза<br>Переводы Вок                                                                                                    |
|----------------------------------------------------------------------------------------------------|----------------------------------------------------------------------------------------------------|
| <ol> <li>Откройте мобильное приложение МКБ → кнопка «Оплатить»<br/>в нижней части главного экрана → раздел «Счета и автоплатежи»</li> </ol> | Считыми<br>Макаду<br>Считыми<br>Платежи<br>В другую страну<br>Соновнори<br>В другую страну<br>Соновнори<br>В другую страну<br>Соновнори<br>Соновнори<br>В другую страну<br>Соновнори<br>Соновнори<br>Соновно<br>Соновнори<br>Соновнори<br>Соновно<br>Соновно |
|                                                                                                    |                                                                                                    |
| 2 Выберите «Добавить подписку»                                                                                                    | Счета и автоплатежи         С           Автоплатежи         Вазинуевия           С         Добавить автоплатеж<br>за XXXV штрафи, налоги скель           Счета на оплату         Счета на оплату           С         Добавить подписку<br>на счета XXX, штрафи, налоги                                                                                                    |
|                                                                                                    | < Добавить подписку                                                                                                    |
| 3 Выберите «Штрафы ГИБДД»                                                                                                    | Koodynamický proprie     Koodynamický proprie     Umpoly (MED)     Callarge of secretopia     Callarge of secretopia     Cella e Collarge     Marcin v sagonkoesoch     Cella e Collarge     Koodynamicke proprie                                                                                                    |

 Сделайте фото или введите номер свидетельства о регистрации или водительского удостоверения.
 Затем нажмите «Добавить подписку»

По номеру удостоверения мы найдем штрафы от инспектора, а по свидетельству — нарушения, которые зафиксируют камеры

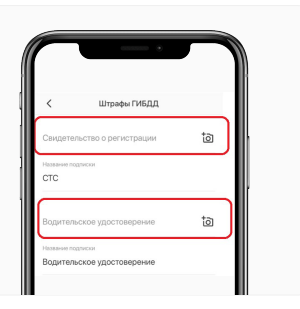

Готово! Подписка на штрафы и налоги оформлена